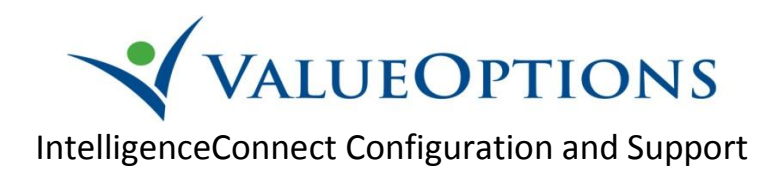

## **Access and Support**

- e-Support Help Line: (888) 247-9311 or <u>e-Support.Services@ValueOptions.com</u>
- Supply your Provider Connect user ID and ask for Intelligence Connect reporting access
  - New Provider Connect users go to **For Providers** > **Register** on the Maryland VO website to obtain a user ID
  - Contact e-Support for registration or login support as needed

## **One Time Preference Setup in Three Easy Steps**

1. From the Reports page select the Preferences option

| VINTELLIGENCECONNECT                                       |             | _      | Welcome          |
|------------------------------------------------------------|-------------|--------|------------------|
| 🍪 Home   Document List   Open 🗸   Send To 🖌   Dashboards 👻 |             | Help F | Preferences Abou |
|                                                            |             |        |                  |
| Nationale                                                  | Deveensing  |        | Welcome: I       |
| Navigate                                                   | Personalize |        |                  |

2. Select the Folder option and Click the Browse Folder button

| ✓ INTELLIGENCECONNECT                                     | Welc             |
|-----------------------------------------------------------|------------------|
| 🎸 Home   Document List   Open 🗸   Send To 👻 Dashboards 👻  | Help Preferences |
| Preferences - mschorr                                     |                  |
| ▼ General                                                 |                  |
| InfoView Start Page:<br>O Home<br>O My InfoView           |                  |
| C Favorites C Inbox C Folder: (unspecified) Browse Folder |                  |

3. Navigate to the MD Provider Connect folder and select OK to confirm, and OK again to finalize

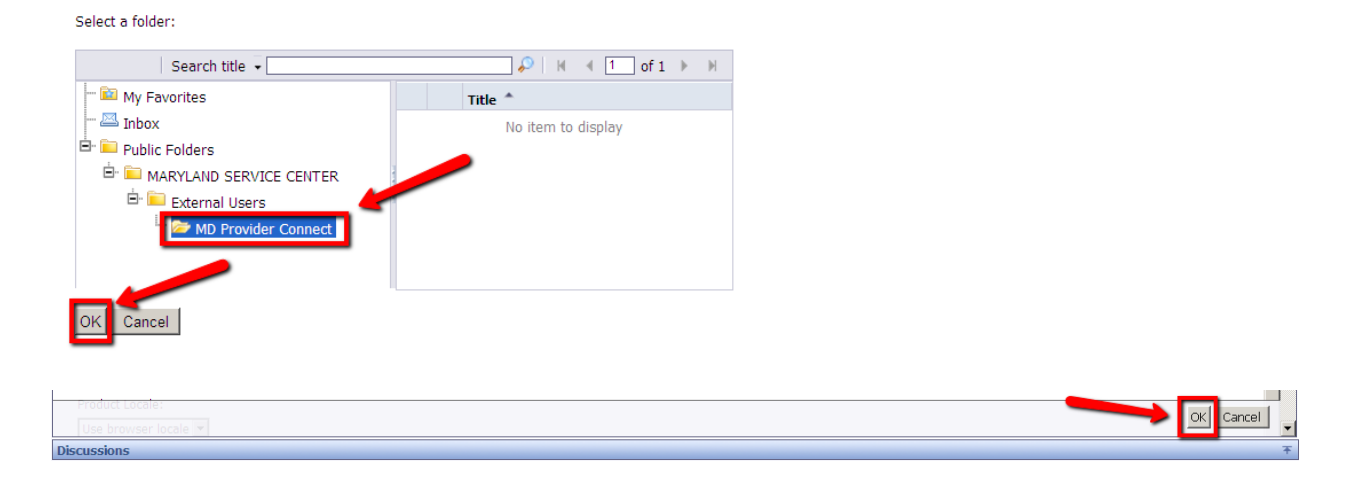